## Data Integrity Detail Report

The Data Integrity Detail report lists several key items from the Data Integrity Report and then displays the data in a class by class roster format, with a list of students in each class, indicating which DIR items pertain to each individual student. This facilitates easier dissemination at the class level, so that agencies can distribute a TE report to each teacher that clearly indicates "which items are missing" in that teacher's class.

1. On the Reports menu, point to Data Management, and then click Data Integrity Detail.

| Reports Tools Help    | _                     |
|-----------------------|-----------------------|
| CASAS eTests          |                       |
| Demographics 🛛 🕨      |                       |
| Program Outcomes      |                       |
| Test Results          |                       |
| Data Management       | Data Integrity        |
| State Reports         | Data Integrity Detail |
| Federal Reports       |                       |
|                       | Student Profile       |
| My Reports            | Teacher Detail        |
| Report Locator Wizard | r                     |
| Reports Manager       |                       |

- 2. On the Report Setup window, click Generate.
- 3. This displays a class by class list of items from the Data Integrity report, noting the specific issues that pertain to each student with a ●.

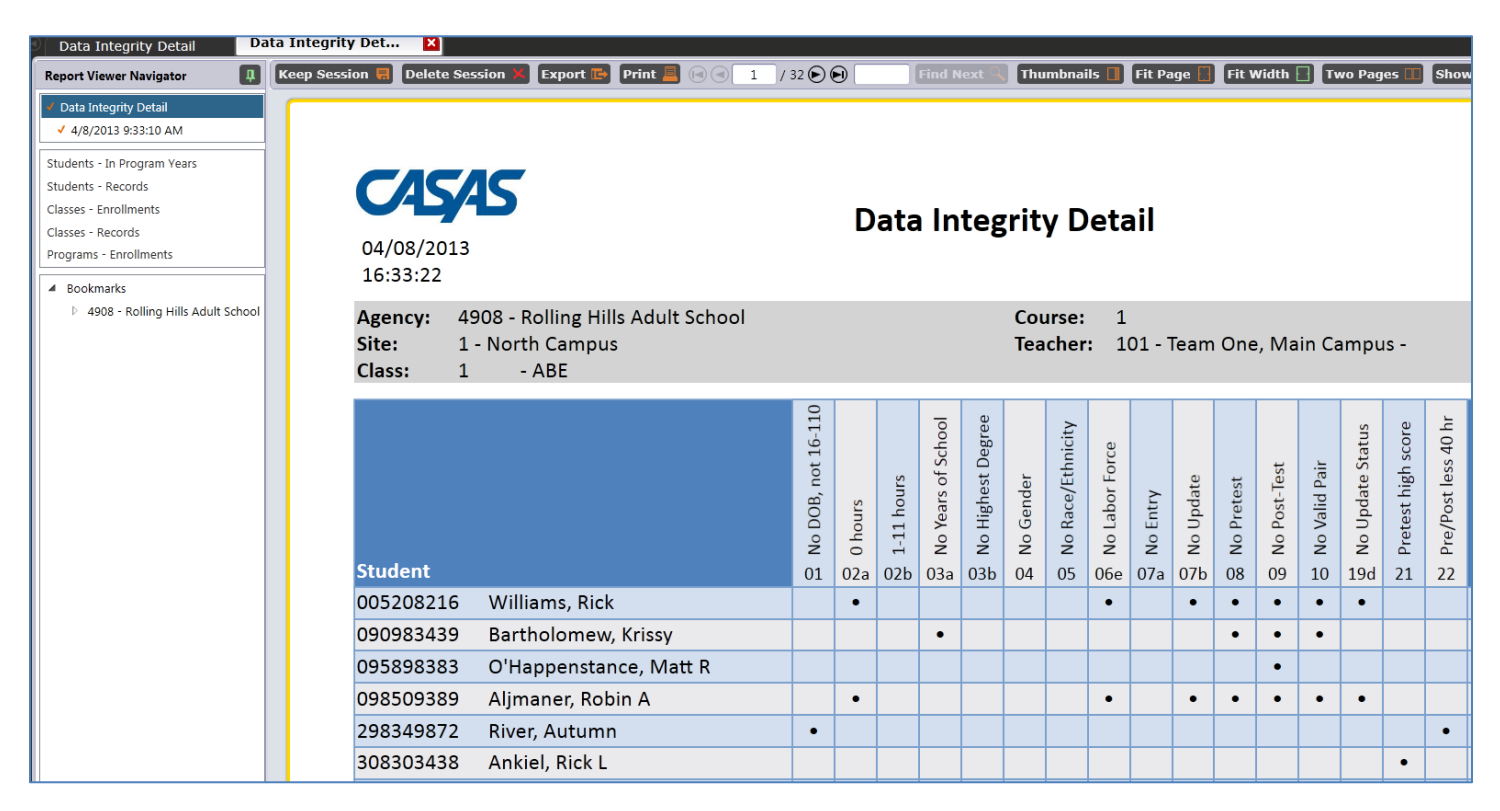

4. For example, Autumn River is mostly complete, but missing Birthdate and also has a pre-/post-test pair with less than 40 hours of instruction.

| Student                 | G No DOB, not 16-110 | sınoy 0<br>02a | go 1-11 hours | က No Years of School | 60 No Highest Degree | No Gender | G No Race/Ethnicity | ago No Labor Force | No Entry | q20<br>No Update | © No Pretest | G No Post-Test | 0 No Valid Pair | 65 No Update Status | 12 Pretest high score | Z Pre/Post less 40 hr |
|-------------------------|----------------------|----------------|---------------|----------------------|----------------------|-----------|---------------------|--------------------|----------|------------------|--------------|----------------|-----------------|---------------------|-----------------------|-----------------------|
| 298349872 River, Autumn | •                    |                |               |                      |                      |           |                     |                    |          |                  |              |                |                 |                     |                       | •                     |

- 5. Click anywhere inside the cell with a to drill down and view the lister that contains the DIR issue in question.
- 6. In this example, clicking Rick Williams' cell for Item 2a, 0 hours of instruction, drills down to the Class Records lister, where you can open Rick's record to review and edit this information.
- 7. Input 45 hours to Rick's Participations and then click Save.

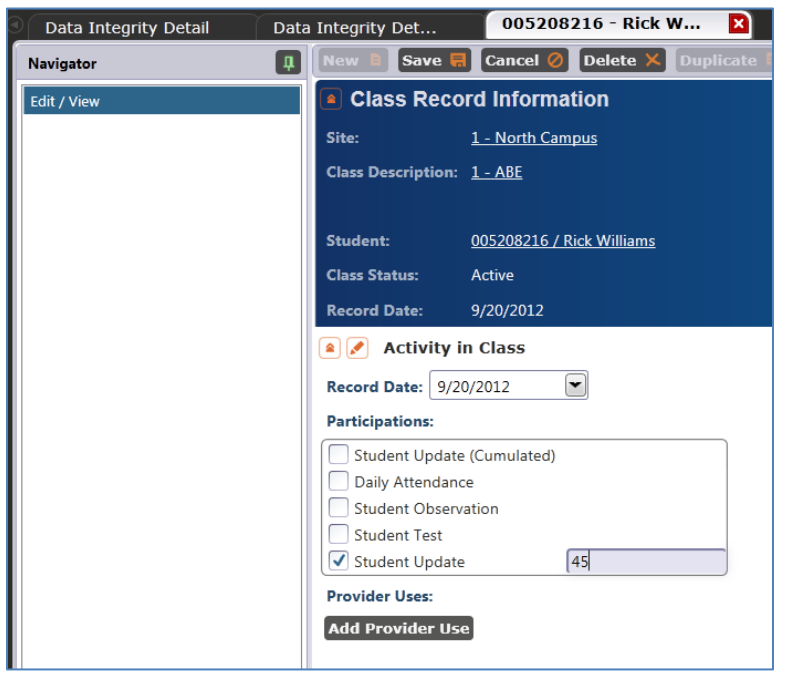

8. Generate the report again, and note that Rick Williams no longer is marked for item 2a.

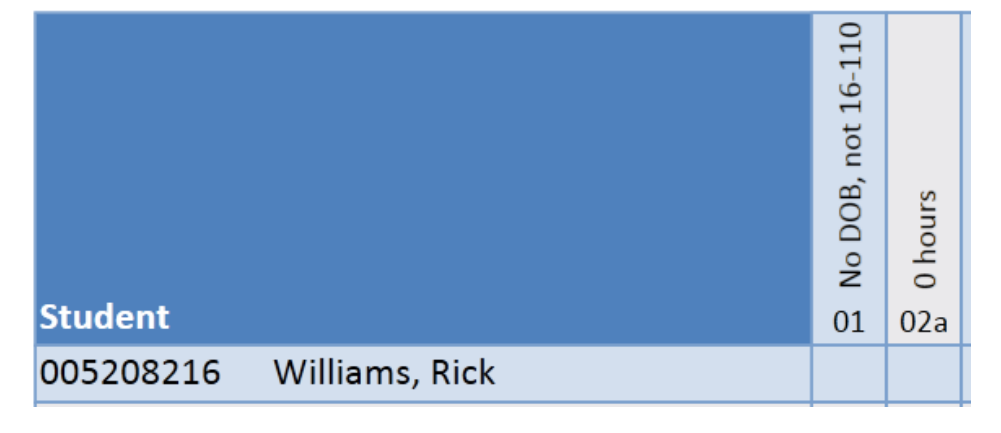